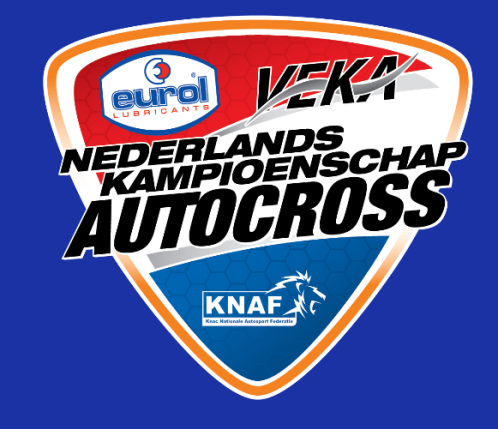

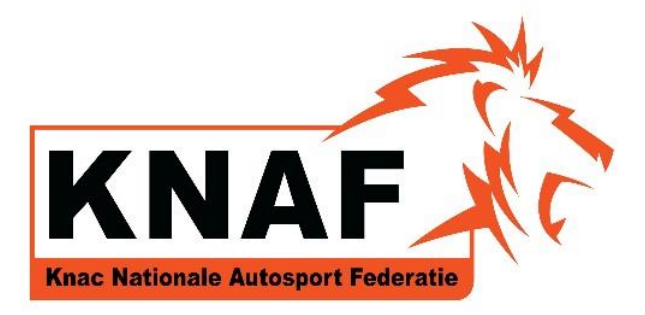

# REGISTREREN Eurol/VEKA NK Autocross

Online registratie – Eurol/VE

Deelnemers voor het Eurol/VEKA NK Autocross registreren zich voor het NK Autocross via Mijn KNAF (<u>www.knaf.nl</u>).

Alle Nederlandse licentiehouders hebben toegang tot Mijn KNAF via hun licentienummer en persoonlijke wachtwoord. Mocht u uw inloggegevens niet (meer) hebben kunt u op "Wachtwoord vergeten" klikken. Als het juiste e-mailadres bij de KNAF bekend is krijgt u binnen enkele ogenblikken uw inloggegevens toegestuurd. Wanneer dit niet gebeurd, neem dan contact op met Angela Keuper (<u>a.keuper@knaf.nl</u>).

### **STAP 1: INLOGGEN OP MIJN KNAF.NL**

| INLOGGEN MUN KNAF    |  |
|----------------------|--|
| Gebruikersnaam       |  |
| Wachtwoord           |  |
| Inloggen             |  |
| Wachtwoord vergeten? |  |

## **STAP 2: REGISTREREN**

| HOME      | PROFIEL        | RUDERS                 | OFFICIALS | VERENIGING | INSCHRIJVEN<br>REGISTREREN N | TECHNISCH PASPOORT | BEHEER | CONTACT | UITLOGGEN | bovenbalk inklappen † |
|-----------|----------------|------------------------|-----------|------------|------------------------------|--------------------|--------|---------|-----------|-----------------------|
| Welko     | m              | bi <mark>j</mark> Miji | n KNAF.   |            |                              |                    |        |         |           |                       |
| Copyright | t © 2014 KNAF. | All rights reserv      | ed.       |            |                              |                    |        |         |           | RENflex               |

- U kiest voor REGISTREREN NK Autocross
- U gaat dan automatisch naar het beveiligde registreer gedeelte

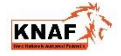

### **STAP 3: REGISTRATIEFORMULIER**

| Licentie nummer                                                                                                    |                                                                                                    |
|----------------------------------------------------------------------------------------------------|----------------------------------------------------------------------------------------------------|
| Achternaam                                                                                                    |                                                                                                    |
| Tussenvoegsel                                                                                                    |                                                                                                    |
| Roepnaam                                                                                                    |                                                                                                    |
| Adres                                                                                                    | Straat:                                                                                                    |
|                                                                                                    | Nummer: Toevoeging:                                                                                                    |
|                                                                                                    | Postcode: Plaats:                                                                                                    |
|                                                                                                    | Land: Nederland -                                                                                                    |
|                                                                                                    | A STATE OF A STATE OF  |
|                                                                                                    | Adres Wiizigen                                                                                                    |
| Geslacht                                                                                                    | Adres Wijzigen                                                                                                    |
| Geslacht<br>Geboortedatum                                                                                                    | Adres Wijzigen<br>Man O Vrouw                                                                                                    |
| Geslacht<br>Geboortedatum<br>E-mail adres *                                                                                                    | Adres Wijzigen<br>Man O Vrouw                                                                                                    |
| Geslacht<br>Geboortedatum<br>E-mail adres *<br>Lid van club *                                                                                                    | Adres Wijzigen<br>Man Vrouw                                                                                                    |
| Geslacht<br>Geboortedatum<br>E-mail adres *<br>Lid van club *<br>Klasse nummer *                                                                                                    | Adres Wijzigen  Man O Vrouw  [                                                                                                    |
| Geslacht<br>Geboortedatum<br>E-mail adres *<br>Lid van club *<br>Klasse nummer *<br>Telefoonnummer privé                                                                                                    | Adres Wijzigen  Man Vrouw  [                                                                                                    |
| Geslacht<br>Geboortedatum<br>E-mail adres *<br>Lid van club *<br>Klasse nummer *<br>Telefoonnummer privé<br>Telefoonnummer mobiel                                                                            | Adres Wijzigen  Man Vrouw  [                                                                                                    |
| Geslacht<br>Geboortedatum<br>E-mail adres *<br>Lid van club *<br>Klasse nummer *<br>Telefoonnummer privé<br>Telefoonnummer mobiel<br>Vorig jaar ook NK deelname                                              | Adres Wijzigen  Man Vrouw  [                                                                                                    |
| Geslacht<br>Geboortedatum<br>E-mail adres *<br>Lid van club *<br>Klasse nummer *<br>Telefoonnummer privé<br>Telefoonnummer mobiel<br>Vorig jaar ook NK deelname<br>Rolkooi *                                 | Adres Wijzigen  Man Vrouw  [Selecteer] Ja  Nee [Selecteer]                                                                                                    |
| Geslacht<br>Geboortedatum<br>E-mail adres *<br>Lid van club *<br>Klasse nummer *<br>Telefoonnummer privé<br>Telefoonnummer mobiel<br>Vorig jaar ook NK deelname<br>Rolkooi *<br>Gaat u de auto FIA aanbieden | Adres Wijzigen  Man Vrouw  Selecteer  Ja  Nee  Selecteer  Adres Wijzigen  Adres Wijzigen  Adre |

- Gegevens die bekend zijn bij de KNAF worden automatisch gevuld;
- De volgende vragen moeten door de rijder ingevuld worden:
  - Vorig jaar ook NK deelname, zo ja dan ook startnummer van vorig jaar invullen;
  - Rolkooi (zelfbouw of gecertificeerd)
  - Gaat u de auto FIA aanbieden;
- Wil je als equipe registreren vink je Equipe inschrijven aan, handmatig moeten dan de volgende gegevens ingevuld worden:
  - Licentienummer(s) 2e en/of 3e equipe deelnemer
  - Adresgegevens 2e en/of 3e equipe deelnemer;
  - e-mailadres(sen) 2e en/of 3e equipe deelnemer;
  - Transpondernummer 2e en/of 3e equipe deelnemer.
- Klik op Naar betalen

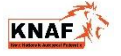

#### **STAP 4: BETALING**

|                                                                  |                                                                            | Taal: <mark>ni 🗸 🗸</mark>                                                                                                    |
|------------------------------------------------------------------|----------------------------------------------------------------------------|----------------------------------------------------------------------------------------------------|
| Uw betaling<br>Welkom in het betaalm<br>Kies uw betaalm<br>IDEAL | y aan KNAF.<br>enu. Kies onderstaand de gewenste betaalmethode.<br>nethode | Veilig betalen<br>U betaalt via een beveiligde<br>versleuteld en is niet zichtbaar voor<br>anderen. Voor meer informatie over<br>veilig betalen, zie<br>www.docdatapayments.nl. |
| Kies hier uw bank om i<br>Uw bank *                              | Kies uw bank<br>€ 400,00                                                   | Transactie informatie                                                                                                    |
| * Verplicht veld                                                 |                                                                            | Inschrijfgeld EURO/VEKA NK Autocross                                                                                                    |

- Kies bij **Uw bank** de bank waarbij u bent aangesloten
- Klik op Naar iDEAL
- U gaat nu naar de beveiligde betaalomgeving van uw bank.

#### **STAP 5: AFRONDING**

| KNA<br>Krac Nationale Autosport                          | Federatie                                     | 10                              |                            |                    |         |           |      |                       |
|----------------------------------------------------------|-----------------------------------------------|---------------------------------|----------------------------|--------------------|---------|-----------|------|-----------------------|
| HOME PROFIEL                                             | RUDERS                                        | OFFICIALS                       | INSCHRUVEN                 | TECHNISCH PASPOORT | CONTACT | UITLOGGEN | HELP | bovenbalk inklappen † |
| Betaling onto<br>De betaling is suc<br>U ontvangt binner | <b>vangen</b><br>cesvol uitge<br>n nu en enke | voerd en verw<br>ele minuten ee | erkt.<br>n bevestiging per | e-mail.            |         |           |      |                       |
| Copyright © 2014 KNAF.                                   | All rights reserv                             | red.                            |                            |                    |         |           |      | RENTIEX               |
|                                                          |                                               |                                 |                            |                    |         |           |      |                       |

Zodra de betaling verwerkt is krijgt u bovenstaand scherm te zien.

U ontvangt een bevestigingsmail van ons dat de registratie en betaling ontvangen is. LET OP!! De mail kan enige tijd duren, ga niet opnieuw registreren!! Heeft u na een uur nog geen mail ontvangen neem dan contact met het federatiekantoor op (088-0047888).

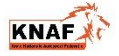